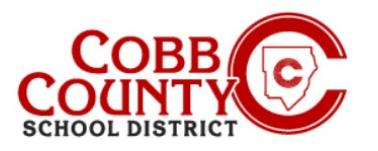

# Descarga de declaraciones de impuestos (Computadora de escritorio)

### Paso 1: Solo para inscribir a adultos

- En su computadora, abra un navegador de Internet
- En el navegador, ingrese la URL: <u>https://cobbk12.ce.eleyo.com</u>
- Para cambiar el idioma a español, haga clic en el cuadro azul que dice "En ESPAÑOL"
- Haga clic en las palabras que dicen "Iniciar sesión" en la esquina superior derecha

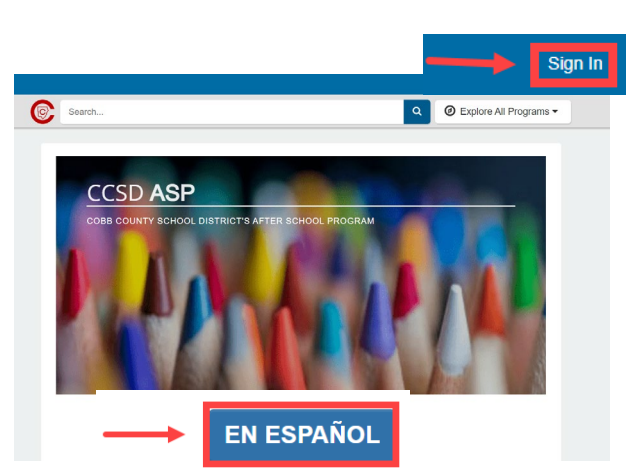

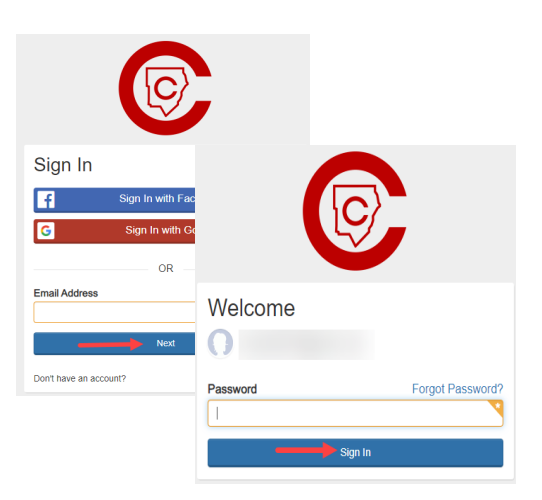

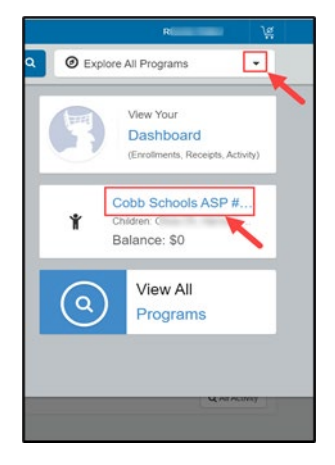

Si tiene alguna pregunta, comuníquese con el director de ASP de su escuela.

### Paso 2:

- En la pantalla de inicio de sesión, el correo electrónico utilizado para registrar su cuenta aparecerá en el cuadro de dirección de correo electrónico.
- Haga clic en Siguiente en el cuadro azul
- La contraseña de la cuenta se completará automáticamente. Haga clic en el cuadro azul Iniciar sesión
- Ahora continúe con el Paso 4 en la página siguiente.

### Paso 3:

- En la esquina superior derecha de la pantalla, haga clic en la flecha hacia abajo junto a las palabras: Explorar todos los programas
- Haga clic en las palabras azules: Cobb Schools ASP para abrir los detalles de su cuenta.

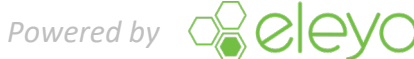

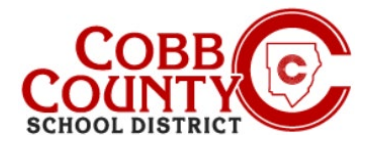

## Descarga de declaraciones de impuestos (Computadora de escritorio)

### Paso 4:

Haga clic en el botón verde Descargar información fiscal

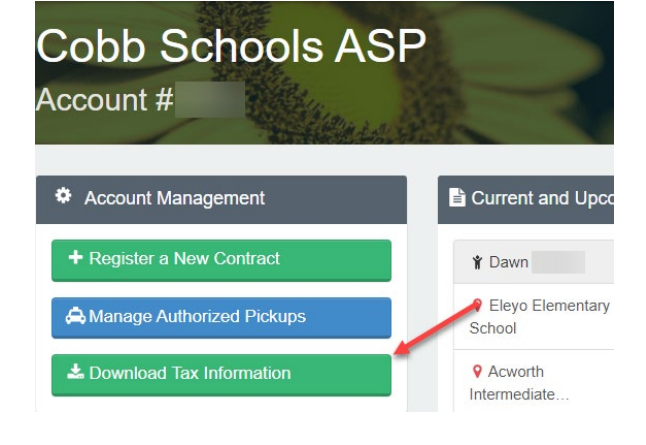

### Paso 5:

Haga clic en el botón Declaración de impuestos del año deseado para descargar la declaración.

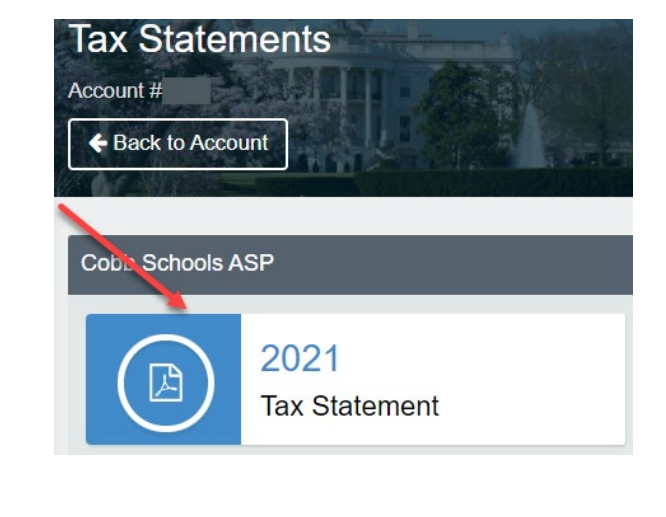

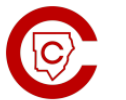

Cobb Schools ASP 514 Glover St SE Marietta, GA 30060 (678) 581-7479

### Paso 6:

La declaración se descargará en formato .pdf.

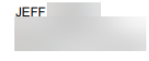

#### Cobb Schools ASP (Child Care) 2021 Tax Statement

| Date<br>06/25/2021 | Payer                  | Payment Method<br>Check #123456               | Amount<br>\$ 20.00 |
|--------------------|------------------------|-----------------------------------------------|--------------------|
| Date               | Payer                  | Payment Method                                | Amount             |
|                    |                        |                                               |                    |
| Your Cobb Sch      | nools ASP account pay  | ments between 01/01/2021 and 12/31/2021 were: |                    |
| Child Care Site    | e: Elevo Elementary S  | chool                                         |                    |
| Children on Ac     | count:                 |                                               |                    |
| Federal Tax ID     | for these payments: 58 | 8-6000214.                                    |                    |

Si tiene alguna pregunta, comuníquese con el director de ASP de su escuela.

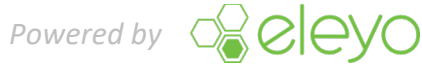